# Mapping the Relationship Between Vegetation and Poverty & Race in Philadelphia

Qiu, Xinyi | CPLN 503 | Project 1 Data Preparation

## CONTENTS

| INTRODUCTION            |  |
|-------------------------|--|
| Background & Objectives |  |
| Project Flow            |  |

PART I Data Preparation6Datasets Description7Vegetation Visualization8Population and Poverty Visualization9

#### 

| Evaluating the Vegetation in Philadelphia                       | 11 |
|-----------------------------------------------------------------|----|
| - Evaluate the score of average tree height                     | 11 |
| - Evaluate the score of tree canopy coverage                    | 14 |
| - Evaluate the accessibility of parks                           | 16 |
| - Sum the total score of the vegetation                         | 20 |
| Explore the Relationship between Vegetation and Poverty or Race | 22 |
| - Examine the relationship between vegetation and poverty       | 22 |
| - Examine the relationship between vegetation and race          | 23 |
|                                                                 |    |

#### Tree Height Model.

| Tree Canopy Area Model |    |
|------------------------|----|
| Submodel of Vegetation | 29 |

### **Conclusion**

....27

.3 .4 .5

## **PROJECT INTRODUCTION**

1

### **Project Background and Objectives**

#### Background

Abundant research proved that access to greenspace varies highly based on income, level of education, gender, race, age and other socioeconomic and personal characteristics differences. A common finding is that income and level of education are positively correlated with a greater accessibility to greenspace, while low-income, racial minorities and other vulnerable groups in the city have less access to vegetation.

According to the reports, this situation is happening in Philadelphia, especially the lack of trees in poor neighborhood. We need to ensure if it is true and where exactly demand for more trees.

#### Objectives

- Identify the characteristics of poverty status in Philadelphia, and stress the importance on race differences;
- II. Identify the characteristics of tree canopy in Philadelphia, including the area and height;
- III. Explore the relationship between tree canopy and poverty in Philadelphia

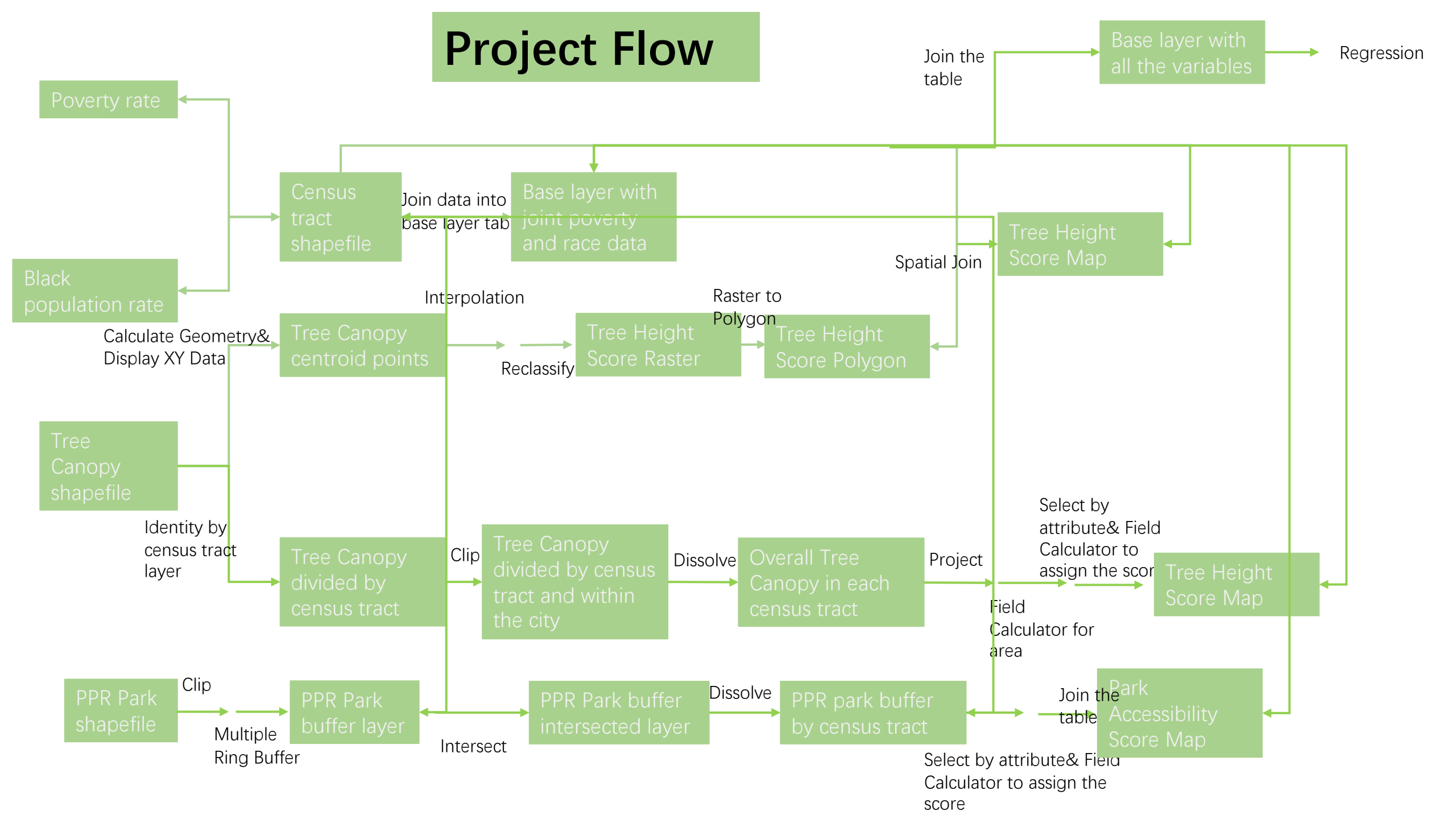

## **PART I DATA PREPARATION**

1

| Data Catalogue  | Data Items                    | Data Source                                                   |  |
|-----------------|-------------------------------|---------------------------------------------------------------|--|
|                 | Poverty Population            |                                                               |  |
|                 | White Poverty Population      | https://factfinder.census.g                                   |  |
| Socioeconomic   | Black Poverty Population      | ov/faces/nav/jsf/pages/ind                                    |  |
| Data            | Black Population              | ex.xhtml                                                      |  |
|                 | White Population              |                                                               |  |
|                 | Tree Average Height           | https://www.opendataphi                                       |  |
| Vagatation Data | Tree Canopy Coverage          | y.org/dataset/ppr-tree-<br>canopy                             |  |
| vegetation Data | Philadelphia PPR Park         | https://www.opendataphill<br>y.org/dataset/ppr-<br>properties |  |
| Base Map        | Philadelphia Census Tract Map | https://www.opendataphill<br>y.org/dataset/census-<br>tracts  |  |

High: 262.917

Low: 6.03012

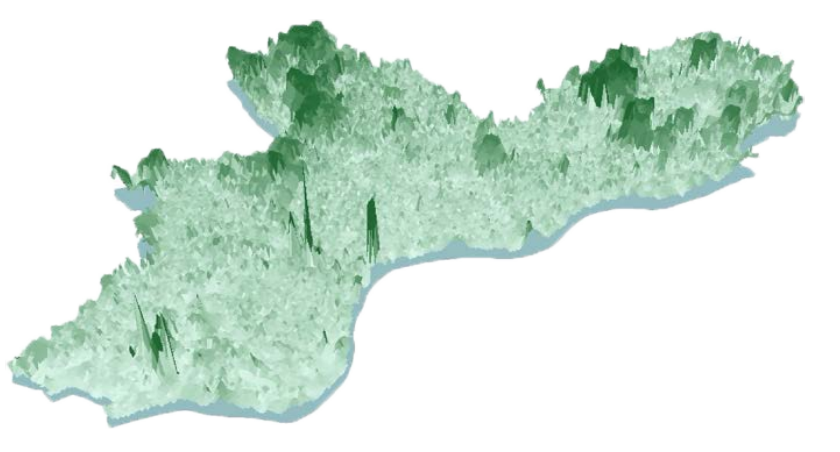

Figure 1.1 Average Tree Height in Philadelphia

Figure 1.2 Percentage of Tree Canopy Area by Census Tracts in Philadelphia

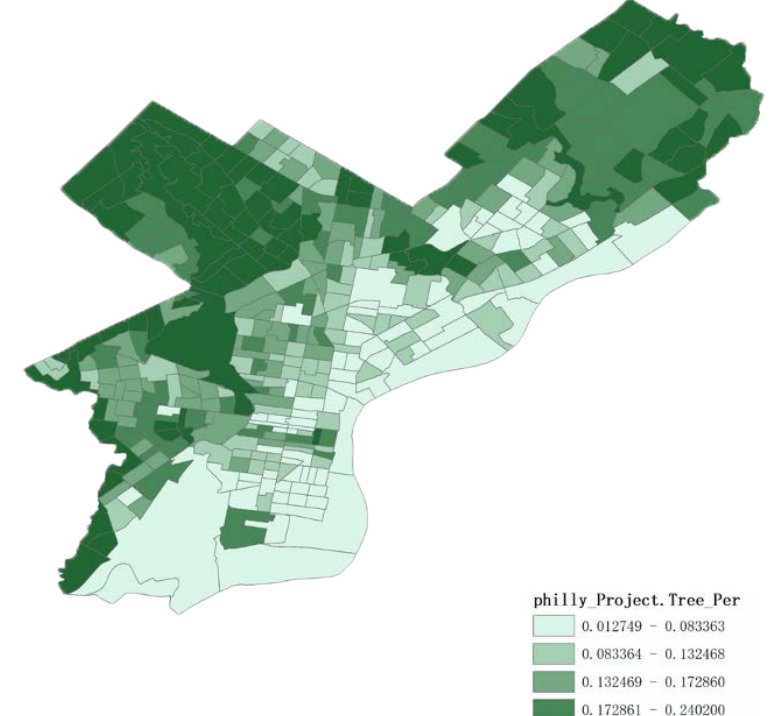

. 240201 - 0. 790691

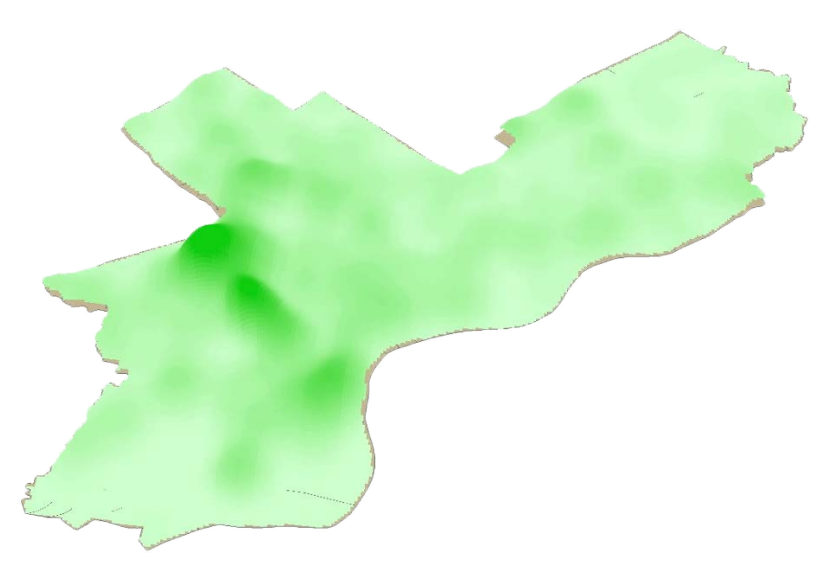

#### Figure 1.3 PPR Park Location in Philadelphia

### Part I Data Preparation-Population & Poverty

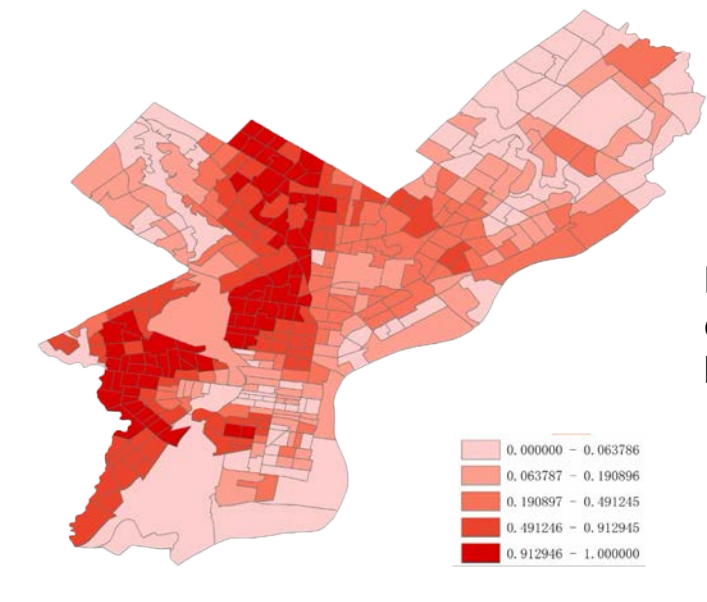

#### Figure 1.4 Percentage of Black Population by Census Tracts

Figure 1.6 Percentage of White Population by Census Tracts

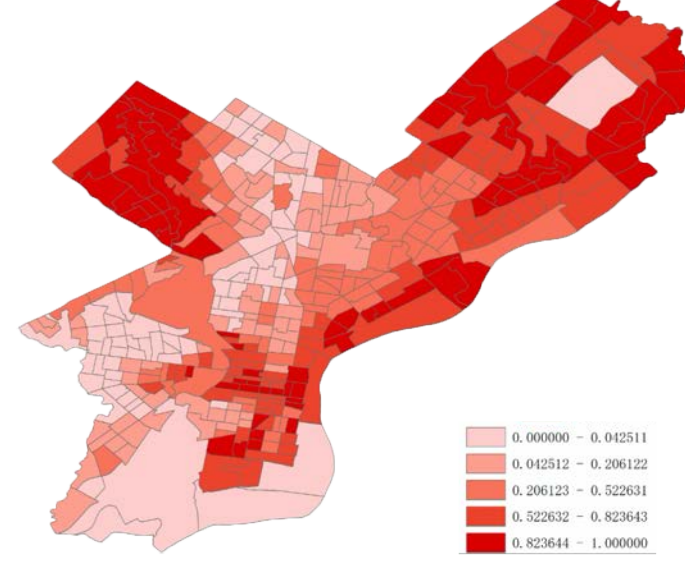

0.000000 - 0.007201

0.007202 - 0.036667

. 036668 - 0. 073529

0.073530 - 0.114009 0.114010 - 0.808869

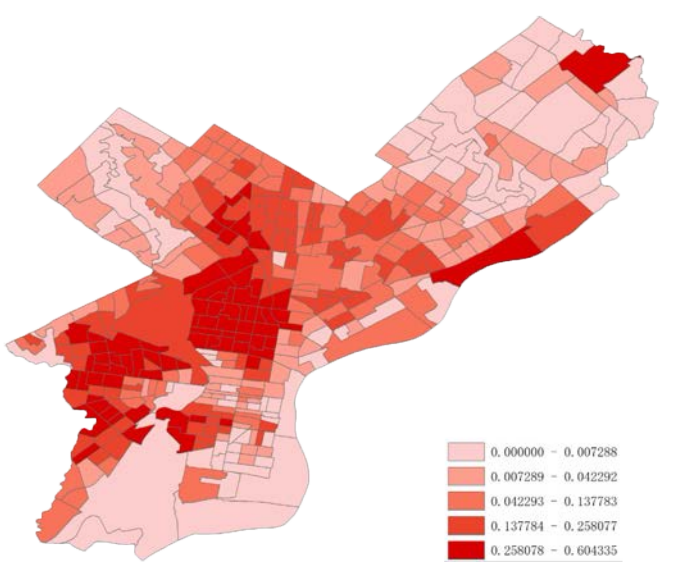

Figure 1.5 Black Population Poverty Rate by Census Tracts

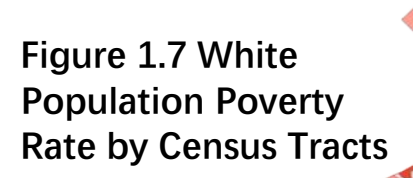

## **PART II DATA INTERPRETATION**

1

#### 1.-Evaluating tree heigh

Ν

Tree height score map

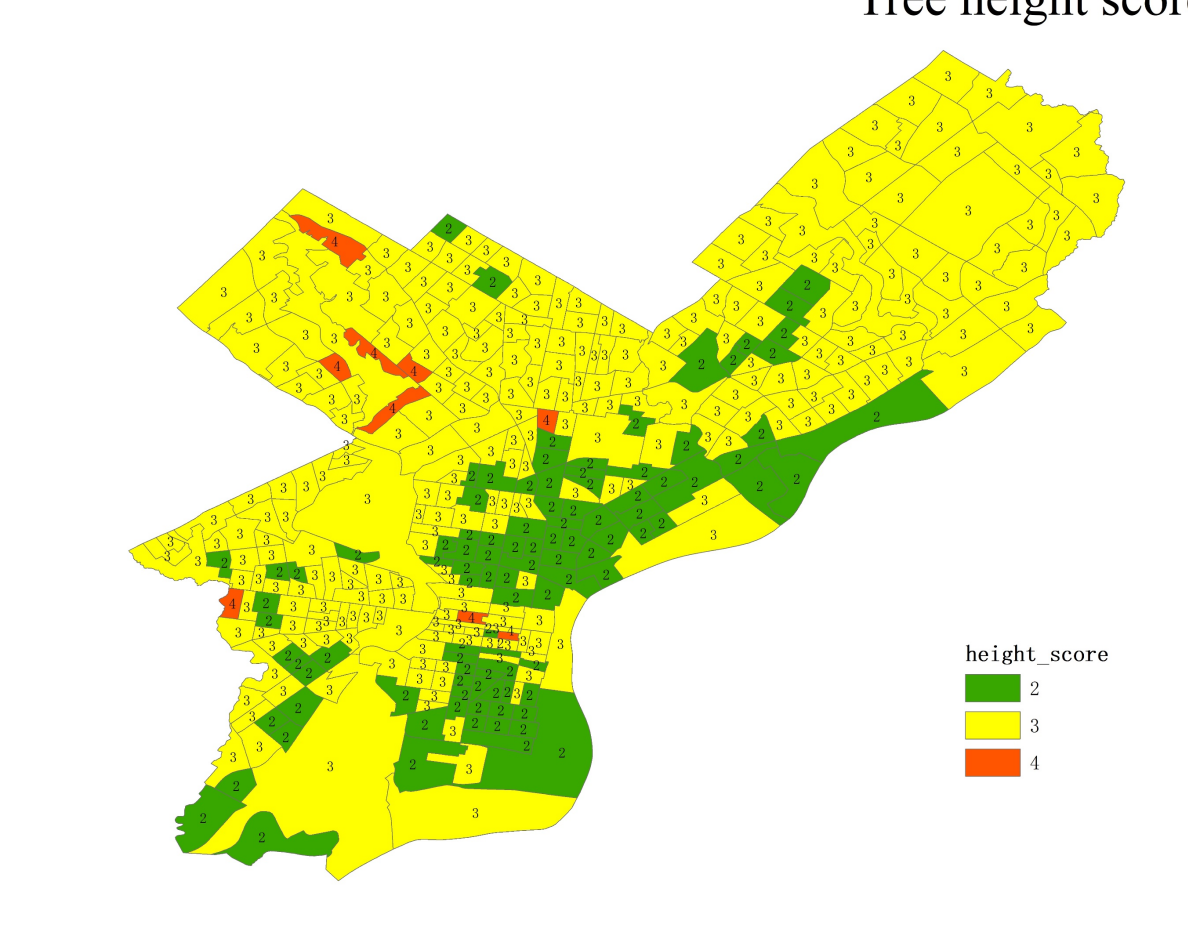

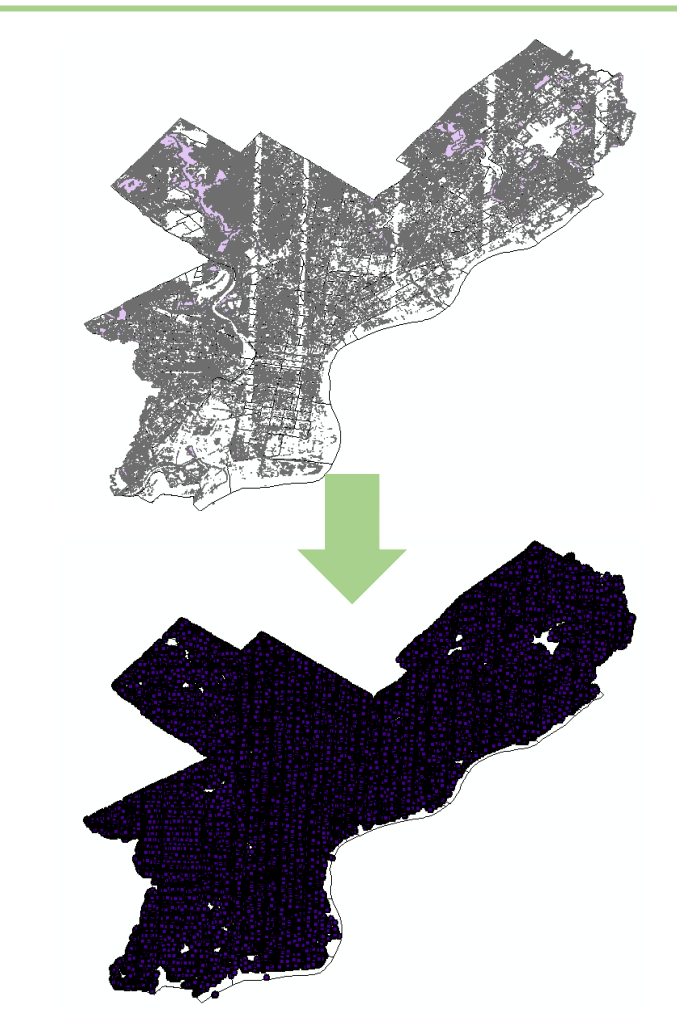

In data preparation, centroid points of each tree canopy has been displayed

#### 1.-Evaluating tree height

| ≪ IDW                    |                           |       | _            |   | $\times$ |
|--------------------------|---------------------------|-------|--------------|---|----------|
| Input point features     |                           |       |              |   |          |
| tree_canopy Events       |                           |       |              | • | 2        |
| Z value field            |                           |       |              |   |          |
| avg_height               |                           |       |              |   | ~        |
| Output raster            |                           |       |              |   |          |
| C:\Users\Emma Qiu\Docume | ents\ArcGIS\Default.gdb\I | [dw_s | shp2         |   | <b>2</b> |
| Output cell size (option | al)                       |       |              |   |          |
| 1.08185191051081E-03     |                           |       |              |   | 2        |
| Power (optional)         |                           |       |              |   |          |
|                          |                           | _     |              | _ | 2        |
|                          |                           |       |              |   |          |
| Reclassify               |                           |       |              |   | X        |
| Input raster             |                           |       |              |   |          |
| Idw_shp1                 |                           |       |              | • | <b>2</b> |
| ,<br>Reclass field       |                           |       |              |   |          |
| VALUE                    |                           |       |              |   | ~        |
| Reclassification         |                           |       |              |   |          |
| Old values               | New values                | ^     | a1 i a       |   |          |
| 6.030121 - 19.275738     | 1                         |       | Classify     |   |          |
| 19.275738 - 28.374294    | 2                         |       | Unique       |   |          |
| 28.374294 - 40.795418    | 3                         |       | onique       |   |          |
| 40.795418 - 57.402523    | 4                         |       |              |   |          |
| 57.402523 - 262.917023   | 5                         |       | Add Entry    |   |          |
| NoData                   | NoData                    |       |              |   |          |
|                          |                           | ~     | elete Entrie |   |          |
| Load Save                | Reverse New Value         | es    | Precision    |   |          |

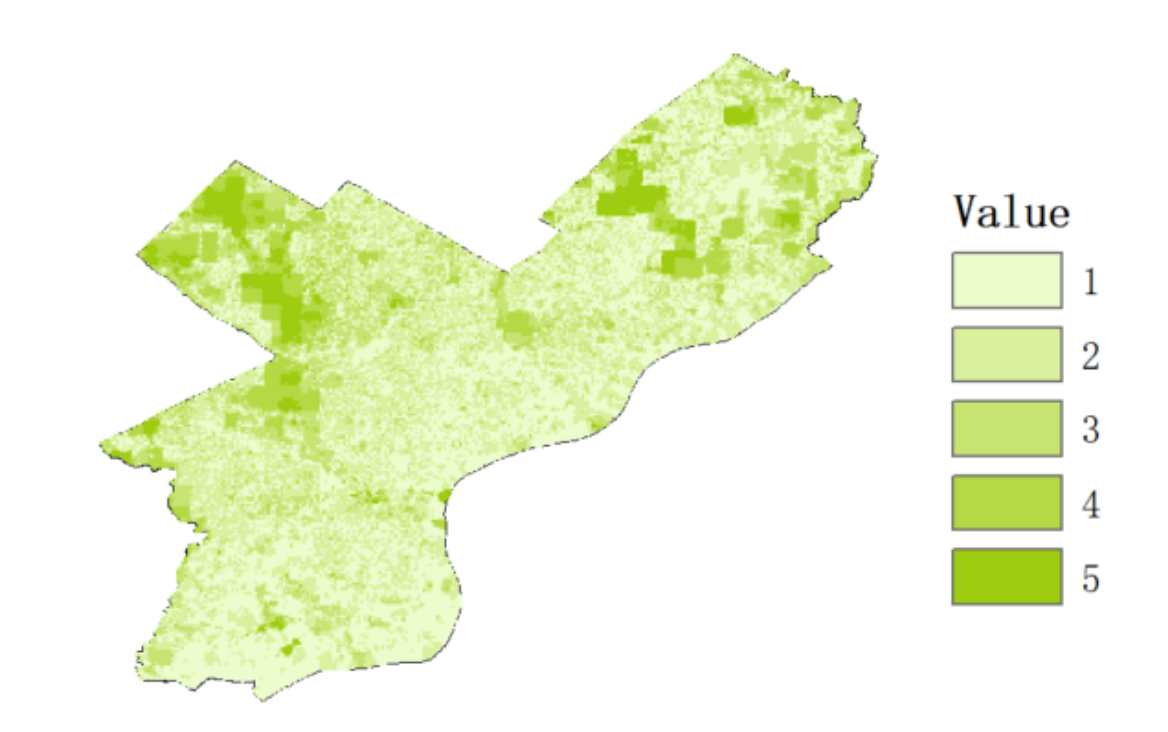

Since the centroids of tree canopy has been prepared in the data preparation report, use Spatial analyst tools-interpolation-IDW to interpolate the tree height within the city; And then use Spatial Analyst Tools-Reclass-Reclassify to attribute the score to different classes by "Quantile" classification method

#### 1.-Evaluating tree height

| 🔨 Raster to Polygon — 🛛                                              |     | ×   |
|----------------------------------------------------------------------|-----|-----|
| Input raster<br>Reclass_Idw_2                                        | •   | e - |
| Field (optional)<br>Value                                            |     | ~   |
| Output polygon features                                              |     |     |
| E:\UPENN\courses\CPLN 503\Week1y HM\Week 11 data interpretation\heig | ght | 6   |
| Simplify polygons (optional)                                         |     |     |

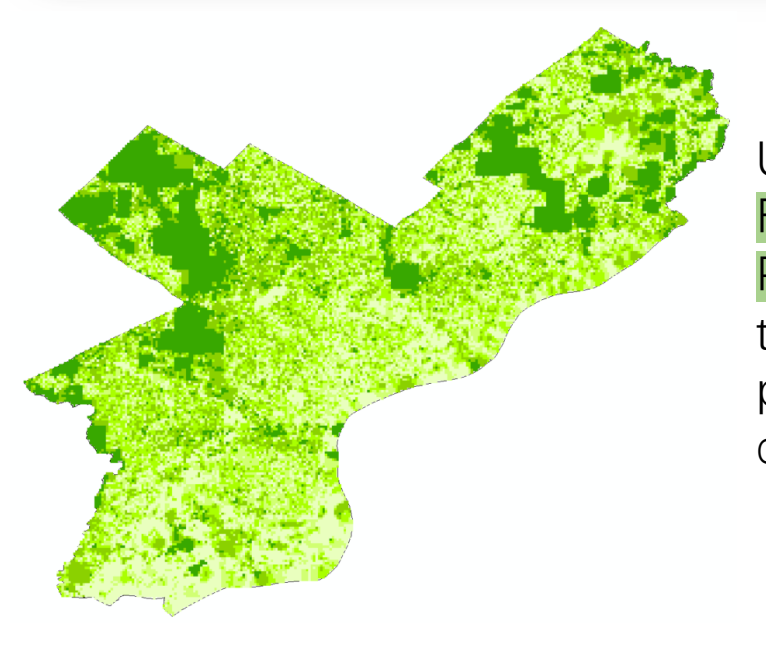

Use Conversion Tool-From Raster-Raster to Polygon to transform the IDW raster into polygon for further data interpretation

| Join Features<br>RasterT_Reclass4                                                                            |                                                                                                    |
|----------------------------------------------------------------------------------------------------|----------------------------------------------------------------------------------------------------|
| Output Feature Class<br>C:\Users\Emma Qiu\Documents\ArcGIS\Default                                           | gdb\Census_Tracts_2010_Spat                                                                                |
| Join Operation (optional)<br>JOIN_ONE_TO_ONE                                                                 |                                                                                                    |
| ⊠Keep All Target Features (optional)<br>Field Map of Join Features (optional)                                | Field Map of Join Features (option First                                                                   |
| ⊕ Census_Tracts_2010_NAMELSAD10 (Text)     ⊕ Census_Tracts_2010_X (Float)     ⊕ Census_Tracts_2010_Y (Float) | Census_Tracts_2010_XAMELSAD10 Last<br>Census_Tracts_2010_X (Float)<br>Census_Tracts_2010_Y (Float) Minimum |
| Beet1_Census_tract (Double) Sheet1_Pov_rate (Double) Sheet1_Pop_Wper (Double)                                | Sheet1Census_tract (Double)     Sheet1_Pov_rate (Double)     Sheet1_Pov_wper (Double)     Count            |
| H Sheetl_Pov_Wper (Double)<br>Sheetl_Pop_Bper (Double)<br>Sheetl_Pov_Bper (Double)<br>H Id (Long)            | Bheetl_Pov_Wper (Double) Sum<br>Sheetl_Pop_Bper (Double)<br>Sheetl_Poy_Bper (Double)<br>Mean               |
| ⊞ star(song)<br>⊞ Shape_Length (Double)<br>⊞ Shape_Area (Double)                                             | Id (Long) Standard Deviation                                                                               |
| Bildyo_Hed (Bodyle)                                                                                          | Bhape_I Delete Miedian     Shape_A Rename Mode                                                             |
|                                                                                                    | Merge Rule > Range                                                                                         |

Use Analysis Tools-Overlay-Spatial join to join the reclassified interpolated tree height layer to the census tract layer. It should be noted that the merge rule must be Mean when doing the spatial join, so that we can get the average tree height score of each census tracts.

#### 2.-Evaluating tree canopy coverage

Tree Canopy Covergae score map

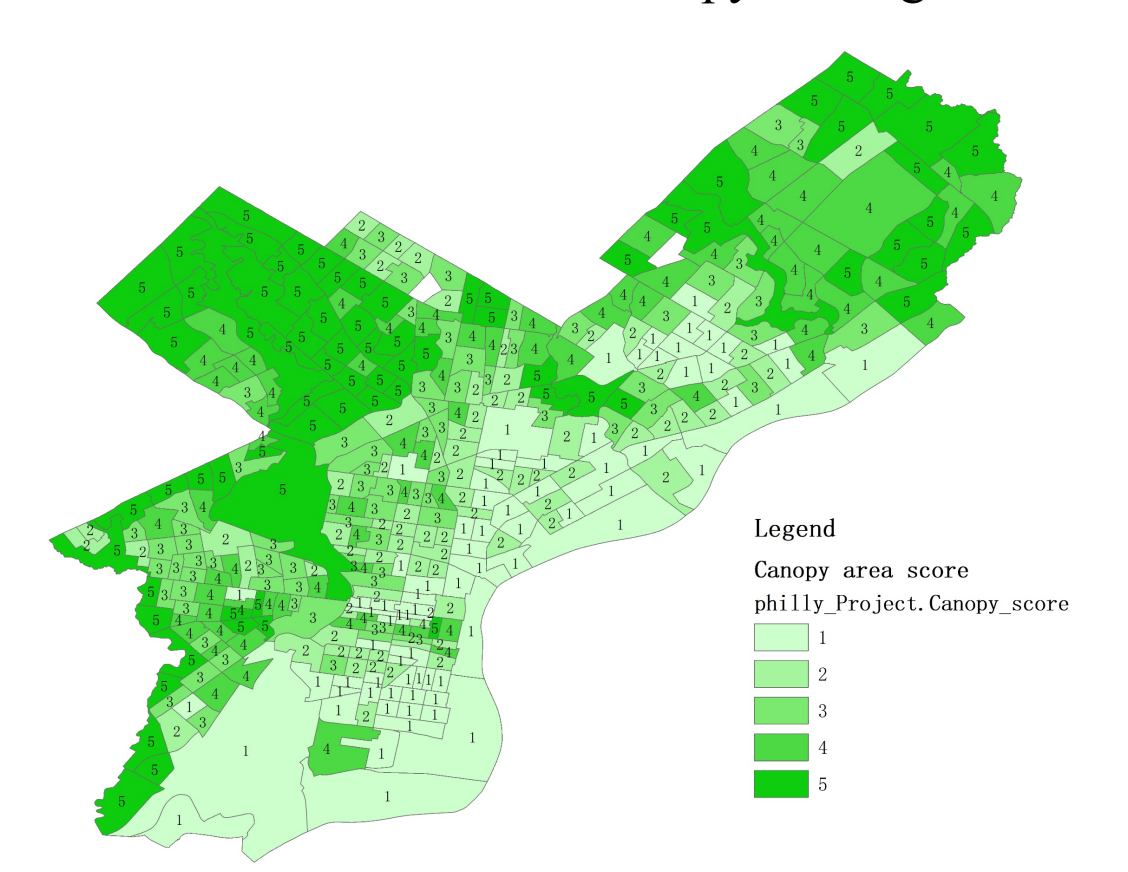

In the data preparation report, I used Identity, Dissolve, Project, Calculate Geometry and Field Calculator tools to obtain the tree canopy coverage rate map.

What to do next is to assign the score to different Quantile intervals.

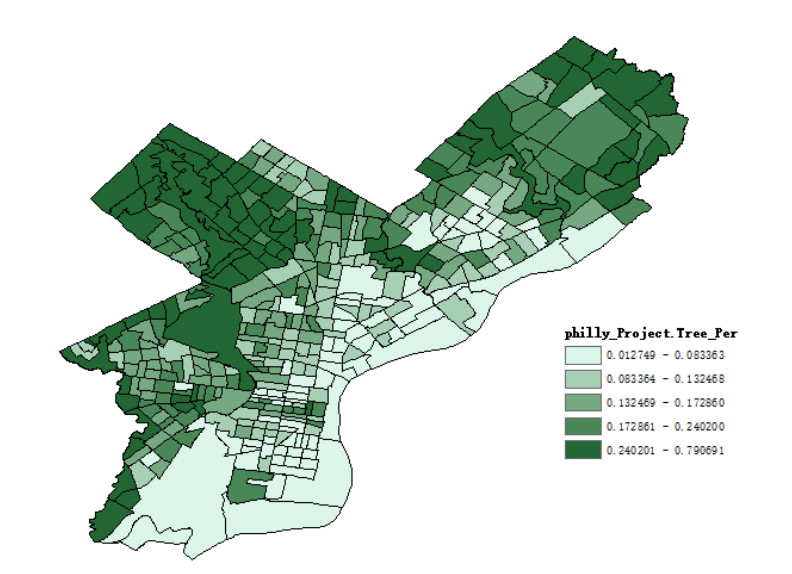

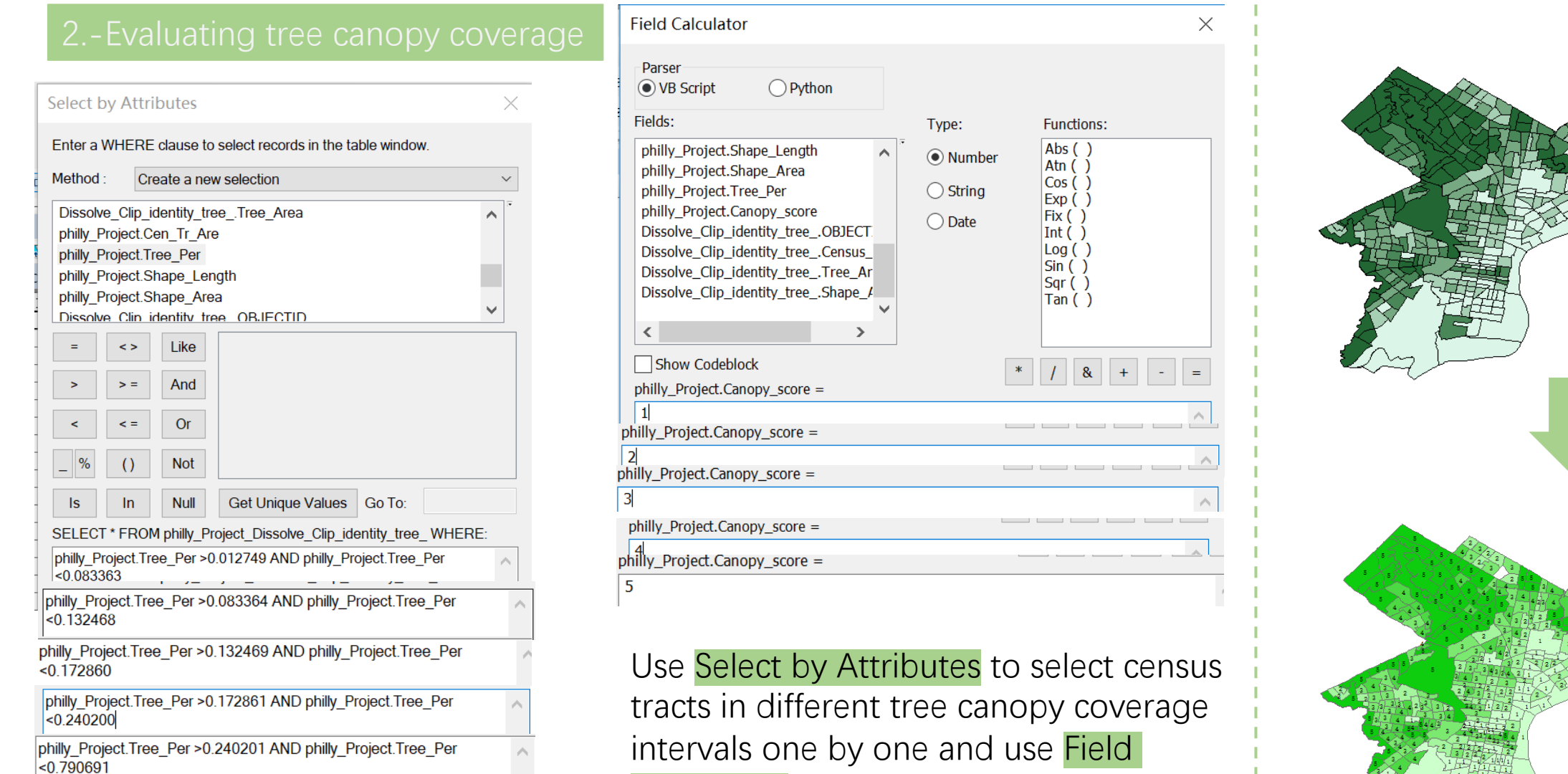

Calculator to assign the score to the selected census tract from 1 to 5.

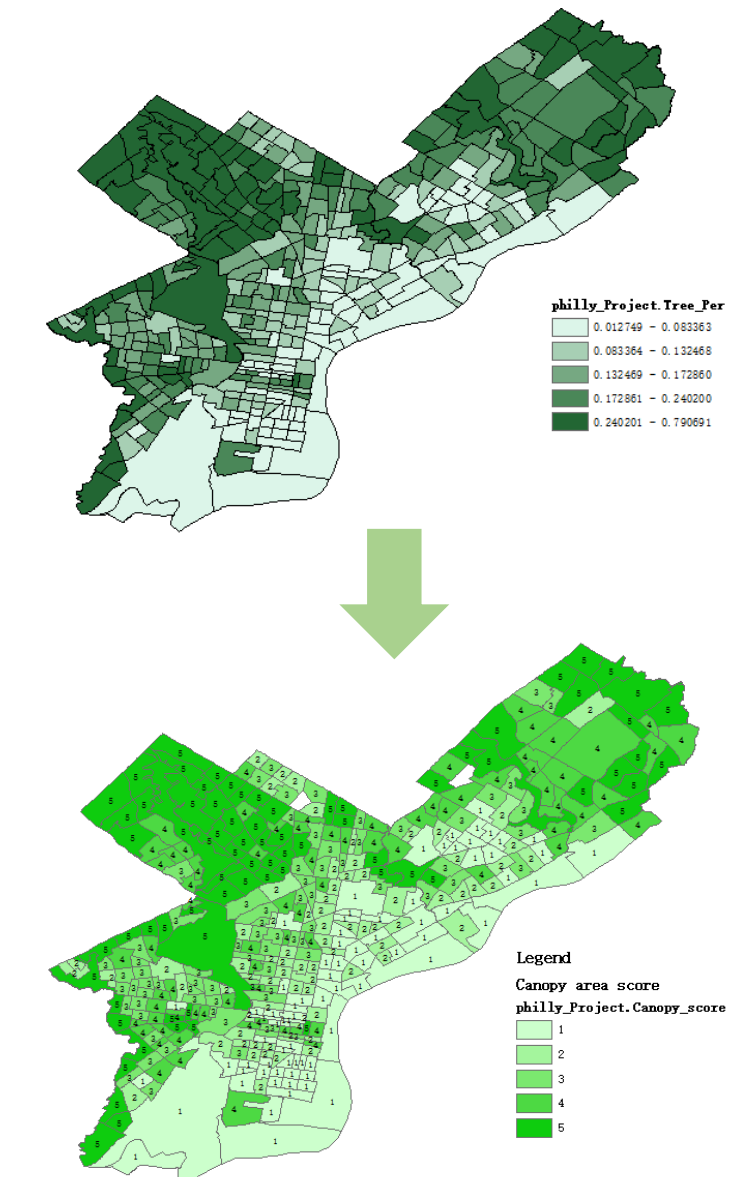

#### 3.-Evaluate the accessibility of parks in Philadelphia

Ν

Parks' accessibility score map

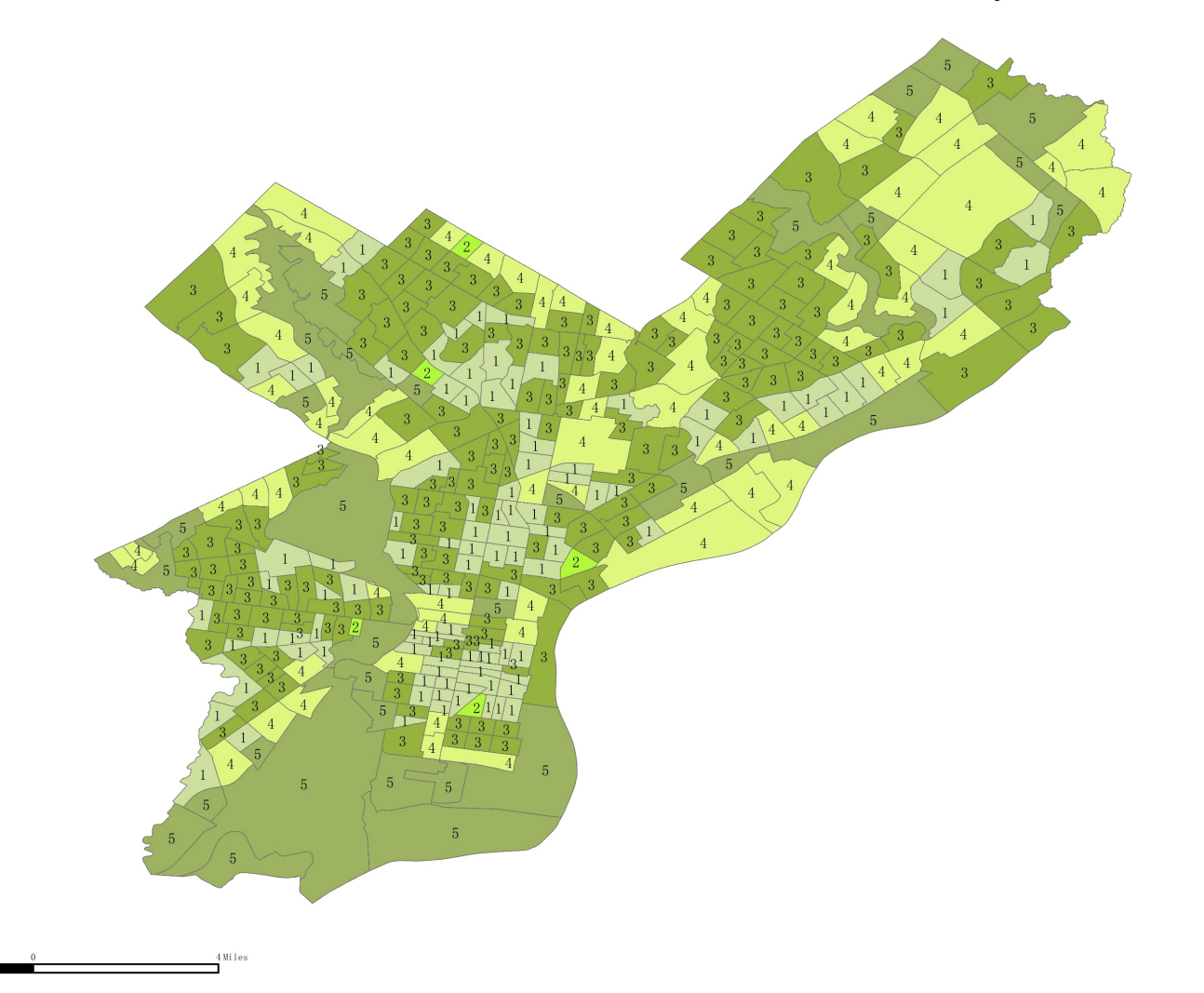

Assume that the less distance away from the park, the better living experience the residents will have. So evaluate the accessibility of parks by the distance from the boundary of the parks in Philadelphia

#### 3.-Evaluate the accessibility of parks in Philadelphia

#### Step 1- BUFFER

| Multiple Ding Ruffer                                       | _          |     |    |
|------------------------------------------------------------|------------|-----|----|
|                                                            |            |     |    |
| Input Features                                             |            |     |    |
| Clip_Park                                                  |            | •   | 2  |
| Output Feature class                                       |            |     |    |
| C:\Users\Emma Qiu\Documents\ArcGIS\Default.gdb\Clip_Park_M | MultipleRi | ngB | 2  |
| Distances                                                  |            |     |    |
|                                                            |            |     |    |
| 500                                                        |            |     |    |
| 1000                                                       |            |     | +  |
| 1500                                                       |            |     | ×  |
| 2000                                                       |            |     | ~  |
| 2500                                                       |            |     | 1  |
|                                                            |            |     |    |
|                                                            |            |     | Ŧ  |
|                                                            |            |     |    |
|                                                            |            |     |    |
| Puffer Unit (entional)                                     |            |     |    |
| Meters                                                     |            |     | ×. |
| Field Name (optional)                                      |            |     |    |
| distance                                                   |            |     |    |
| Dissolve Option (optional)                                 |            |     |    |
| ALL                                                        |            |     | ~  |
| ✓ Outside Polygons Only (optional)                         |            |     |    |

| distance | Shape_Length   | Shape_Area         | park_score |
|----------|----------------|--------------------|------------|
| 500      | 2642059.415164 | 2733124371. 494181 | 5          |
| 1000     | 1610357.85487  | 1159087645.56213   | 4          |
| 1500     | 949845.116341  | 746352431.796468   | 3          |
| 2000     | 803667.783245  | 660701256.93267    | 2          |
| 2500     | 763675.13451   | 623887484. 534334  | 1          |
|          |                |                    |            |
|          |                |                    |            |

Use Analysis Tools-Proximity-Multiple Ring Buffer to find the areas which are 500 meters, 1000 meters, 1500 meters, 2000 meters and 2500 meters away from the park. The Multiple Ring Buffer helps to dissolve the circles by distance intervals instead of using dissolve and erase tool later when using buffer tool.

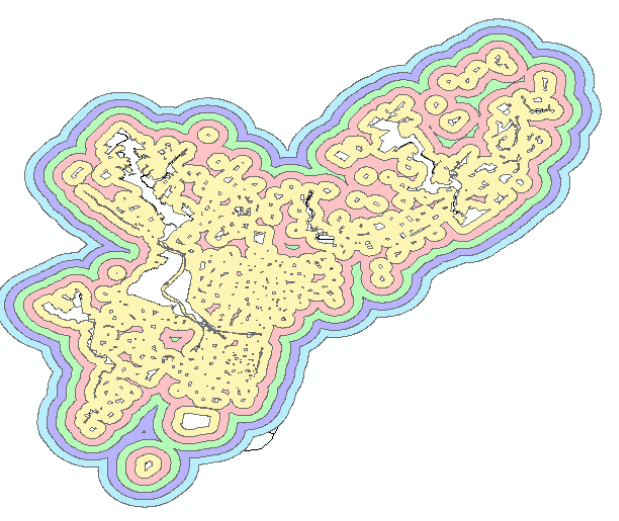

#### Step 2- INTERSECT

| Intersect                         | - 0      | park_score | Census_Tra       |
|-----------------------------------|----------|------------|------------------|
|                                   |          | - 5        | Census Tract 101 |
| Input Features                    |          | 4          | Census Tract 101 |
|                                   | <b>_</b> | 5          | Census Tract 102 |
| Features                          | Ranks    | 4          | Census Tract 102 |
| Clip_Park_MultipleRingBuffer      |          | 5          | Census Tract 103 |
| <pre> Philly_census_tract1 </pre> |          | 5          | Census Tract 104 |
|                                   | i i i    | 4          | Census Tract 104 |

Use Analysis Tools-Overlay-Intersect, we can intersect the buffer layer with the base layer and obtain a layer with combined attributes. Besides, the buffer are divided by the census tract boundary, so that I can calculate the sum score of each census tract

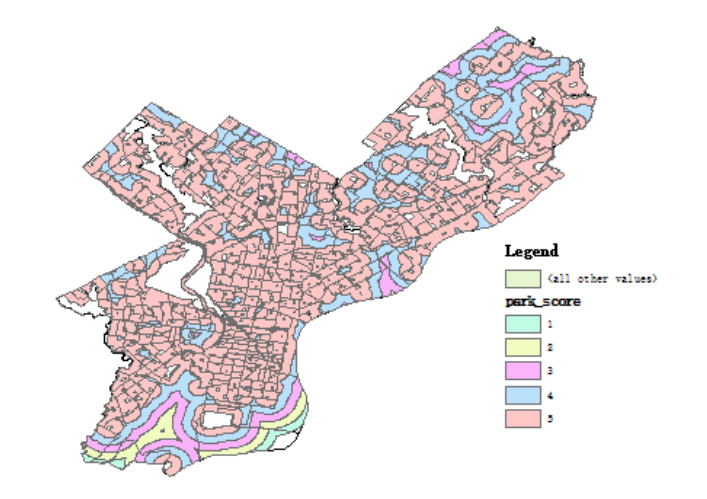

#### 3.-Evaluate the accessibility of parks in Philadelphia

#### Step 3- Dissolve

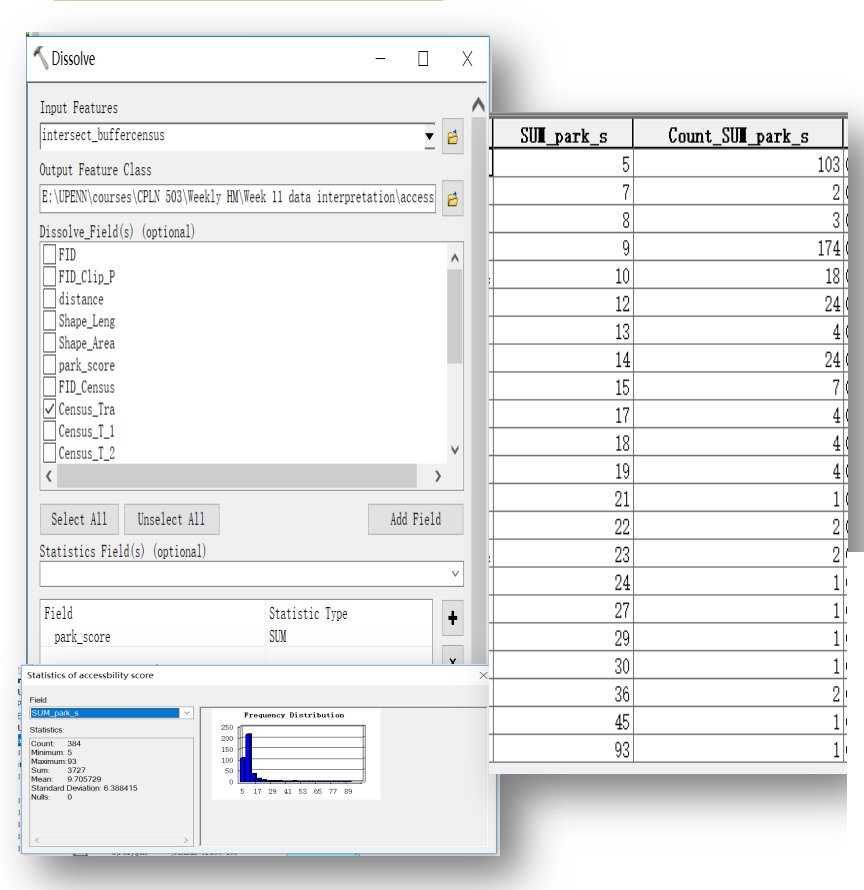

Use Data Management Tool-Generalization-Dissolve tool to dissolve the intersected layer by census tract and sum the park score by census tract.

Then use Quantile classification to define five level of parks' accessibility in Philadelphia

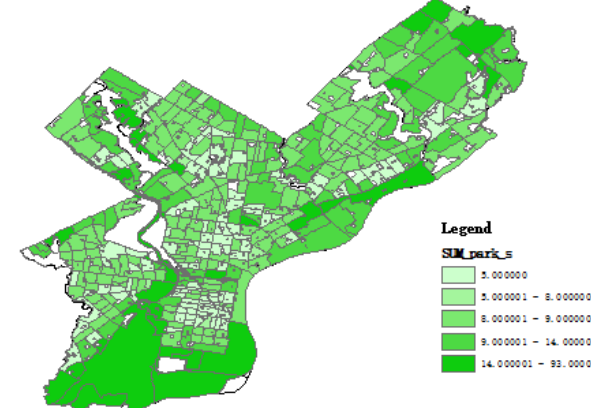

#### tep 4- Select by Attributes and assign the score

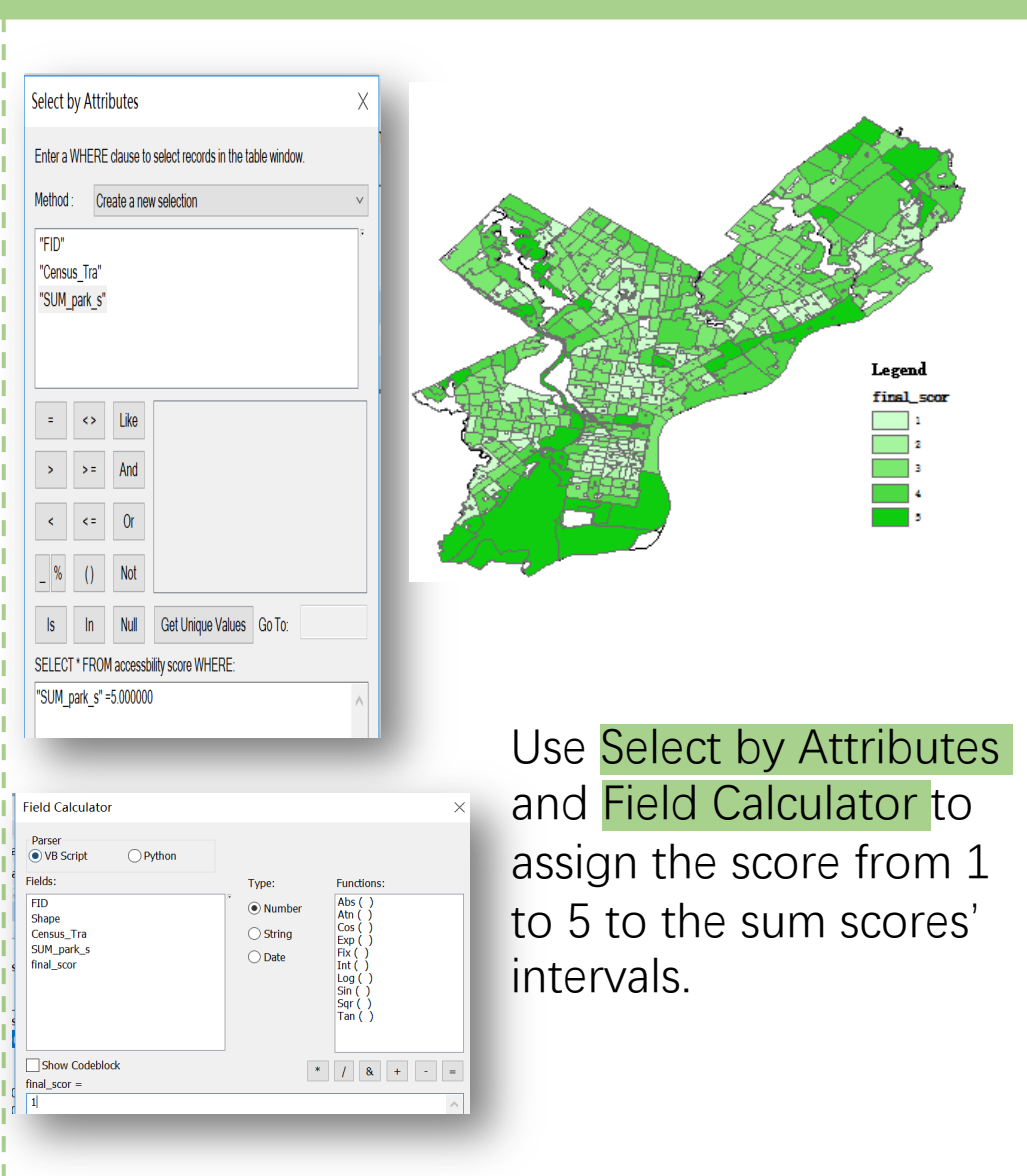

#### 3.-Evaluate the accessibility of parks in Philadelphia

#### Step 5- Join the table and Display

| i Dala                                                                                                    | ×            |
|----------------------------------------------------------------------------------------------------|--------------|
|                                                                                                    | ~            |
| I lets you append additional data to this layer's attribute table so you mple, symbolize the layer's features using this data.                                                                                                    | u can, for   |
| at do you want to join to this layer?                                                                                                    |              |
| n attributes from a table                                                                                                    | $\sim$       |
|                                                                                                    |              |
| <ol> <li>Choose the field in this layer that the join will be based on:</li> </ol>                                                                                                    |              |
| NAMELSAD10                                                                                                    | ~            |
| 2. Choose the table to join to this layer, or load the table from disk                                                                                                    |              |
| ♦ accessbility score                                                                                                    | - 2          |
| Show the attribute tables of lavers in this list                                                                                                    |              |
|                                                                                                    |              |
| <ol><li>Choose the field in the table to base the join on:</li></ol>                                                                                                    |              |
|                                                                                                    |              |
| Census_Tra                                                                                                    | ~            |
| Census_Tra                                                                                                    | ~            |
| Census_Tra Join Options <ul> <li>Keep all records</li> </ul>                                                                                                    | ~            |
| Census_Tra Join Options <ul> <li>Keep all records</li> <li>All records in the target table are shown in the resulting table Unmatched records will contain null values for all fields being appended into the target table from the Join table.</li> </ul>                                                                                                    | ∼<br>e.<br>g |
| Census_Tra Join Options <ul> <li>Keep all records</li> <li>All records in the target table are shown in the resulting table Unmatched records will contain null values for all fields being appended into the target table from the join table.</li> <li>Keep only matching records</li> </ul>                                                                                                    | ~<br>e.<br>g |
| Census_Tra Join Options <ul> <li>● Keep all records</li> <li>All records in the target table are shown in the resulting table Unmatched records will contain null values for all fields being appended into the target table from the Join table.</li> <li>○ Keep only matching records <ul> <li>If a record in the target table doesn't have a match in the Join table, that record is removed from the resulting target table.</li> </ul> </li> </ul> | e.<br>g      |
| Census_Tra Join Options <ul> <li>Keep all records</li> <li>All records in the target table are shown in the resulting table Unmatched records will contain null values for all fields being appended into the target table from the Join table.</li> <li>Keep only matching records</li> <li>If a record in the target table doesn't have a match in the Joi table, that record is removed from the resulting target table.</li> </ul> Validate Join    | v<br>e.<br>g |
| Census_Tra Join Options  Keep all records All records in the target table are shown in the resulting table Unmatched records will contain null values for all fields being appended into the target table from the join table. Keep only matching records If a record in the target table doesn't have a match in the join table, that record is removed from the resulting target table. Validate Join                                                 | e.<br>g      |
| Census_Tra Join Options  Keep all records All records in the target table are shown in the resulting table Unmatched records will contain null values for all fields being appended into the target table from the join table. Keep only matching records If a record in the target table doesn't have a match in the join table, that record is removed from the resulting target table. Validate Join wut joining data OK                             | e.<br>9<br>n |

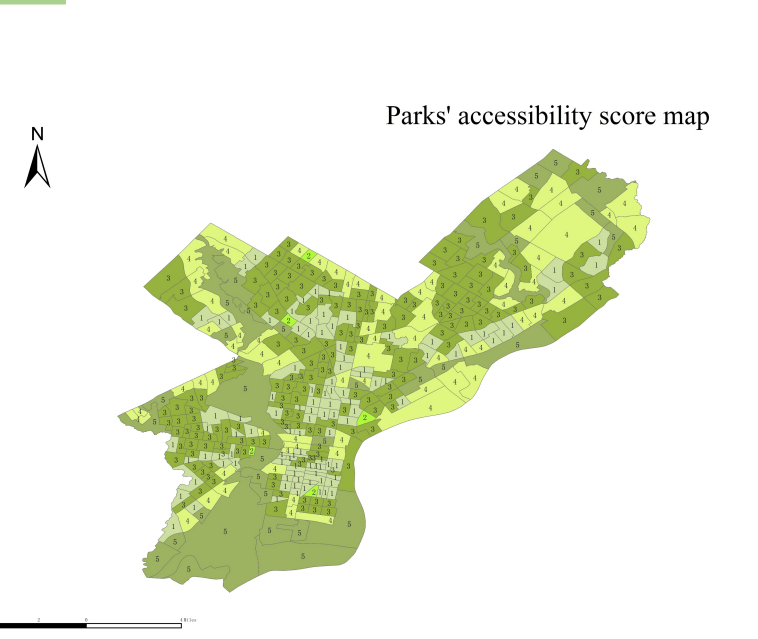

Join the table of the intersected layer with the base layer and display the distribution of parks' accessibility in the base map.

#### 4.-Sum the total score of the vegetation

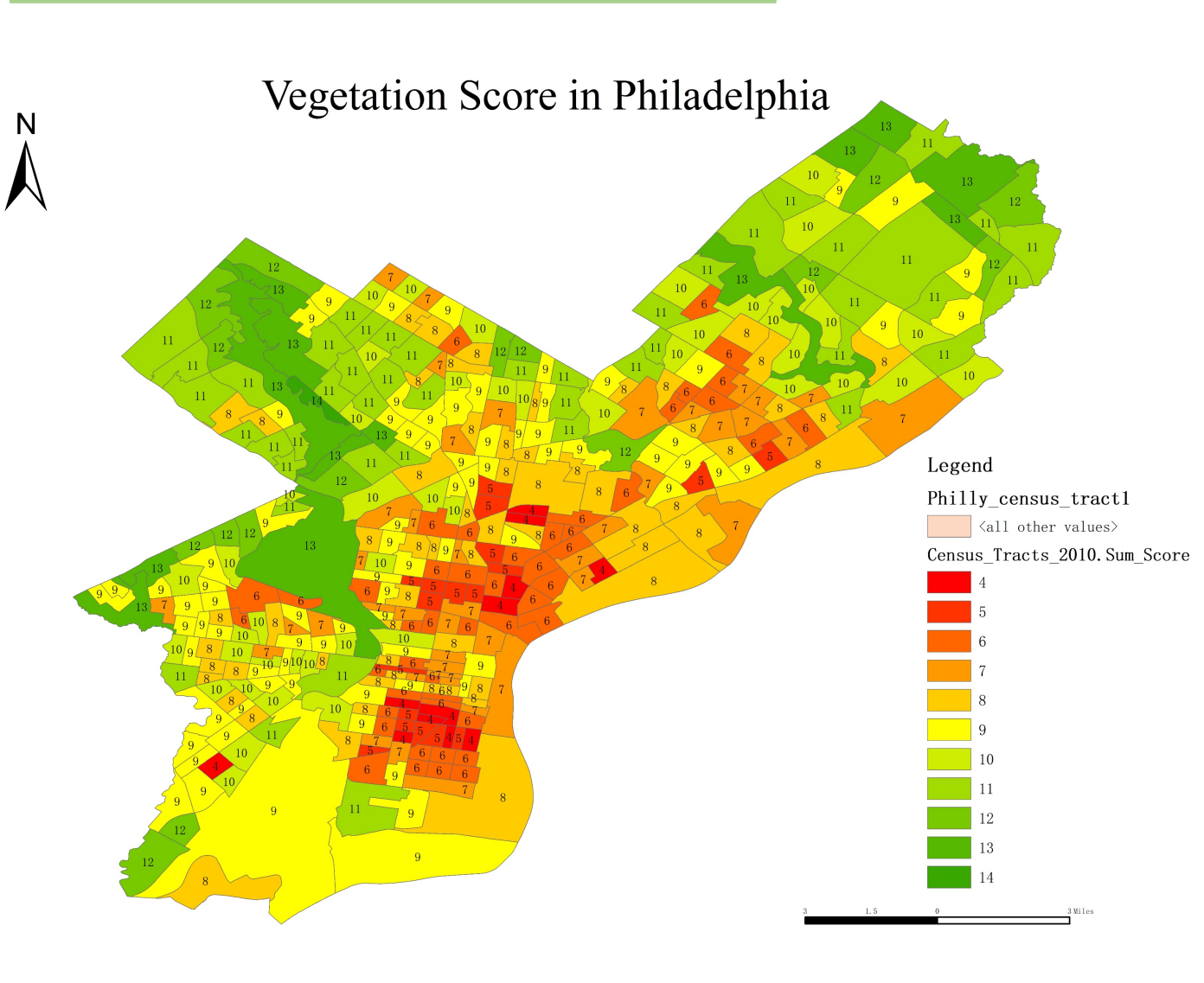

#### **Vegetation Score**= Tree Height Score+ Tree Canopy Area Score+ Park Accessibility Score

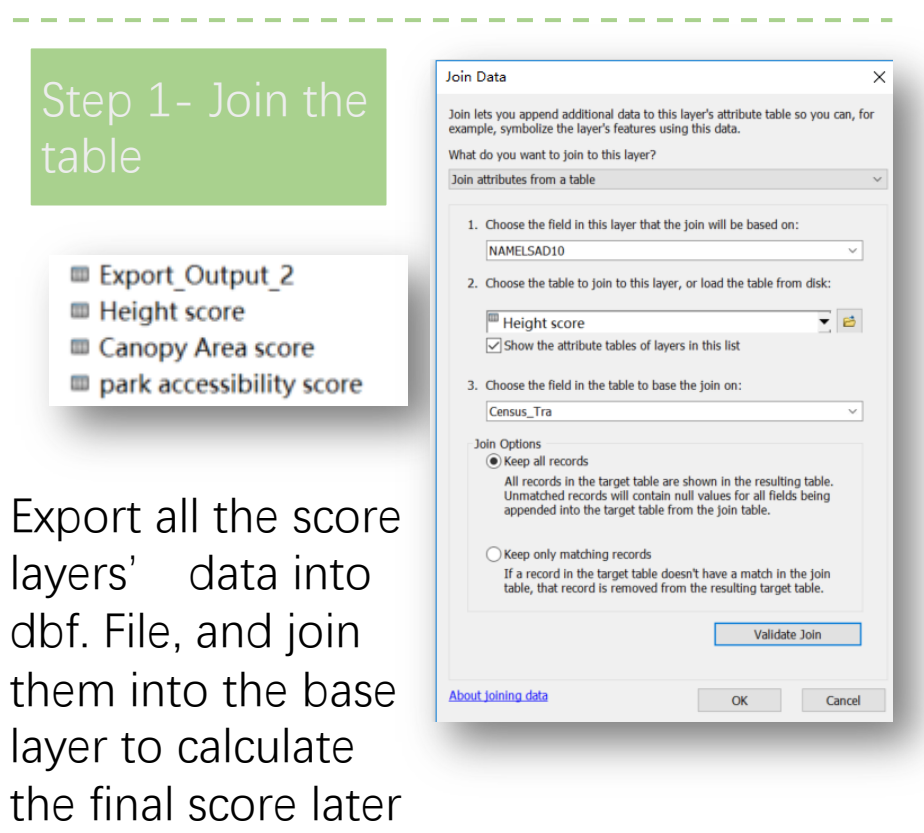

#### 4.-Sum the total score of the vegetation

| ield Calculator                                                                                                    |   |                                                          |                                                                                        | ×                                     |
|----------------------------------------------------------------------------------------------------|---|----------------------------------------------------------|----------------------------------------------------------------------------------------|---------------------------------------|
| Parser<br>VB Script OPython                                                                                                    |   |                                                          |                                                                                        |                                       |
| Fields:                                                                                                    |   | Type:                                                    | Functions:                                                                             |                                       |
| Census_Tracts_2010.FID<br>Census_Tracts_2010.NAMELSAD10<br>Census_Tracts_2010.X<br>Census_Tracts_2010.Y<br>Census_Tracts_2010.Sum_Score<br>Sheet1\$.Census_tract<br>Sheet1\$.F2<br>Sheet1\$.Pov_rate<br>Sheet1\$.F2<br>< | * | <ul> <li>Number</li> <li>String</li> <li>Date</li> </ul> | Abs()<br>Atn()<br>Cos()<br>Exp()<br>Fix()<br>Int()<br>Log()<br>Sin()<br>Sqr()<br>Tan() |                                       |
| Show Codeblock                                                                                                    |   |                                                          | 18                                                                                     | + - =                                 |
| Census_Tracts_2010.Sum_Score =                                                                                                    |   |                                                          |                                                                                        |                                       |
| [Export_Output_3.height_sco]                                                                                                    |   | ron⊂4.canopγ_9                                           | wj r                                                                                   | ~ ~ ~ ~ ~ ~ ~ ~ ~ ~ ~ ~ ~ ~ ~ ~ ~ ~ ~ |
| About calculating fields                                                                                                    |   | Clear                                                    | Load                                                                                   | Save                                  |
|                                                                                                    |   |                                                          | ОК                                                                                     | Cancel                                |

Field

Consus\_Tracts\_2010\_Sum\_Score
Statistics:

Count: 384
Minimum: 4
Maximum: 14
Sum: 3278
Mean: 8536458
Standard Deviation: 2.149061
Nulls: 0

Statistics of Census Tracts 2010 Sheet1\$ Sheet1\$ Export Output 3 Export Output 4 Export Output... X

|   | OID | Sum_Score | Count_Sum_Score |
|---|-----|-----------|-----------------|
| • | 0   | 4         | 12              |
|   | 1   | 5         | 18              |
|   | 2   | 6         | 48              |
|   | 3   | 7         | 42              |
|   | 4   | 8         | 61              |
|   | 5   | 9         | 81              |
|   | 6   | 10        | 46              |
|   | 7   | 11        | 46              |
|   | 8   | 12        | 16              |
|   | 9   | 13        | 13              |
|   | 10  | 14        | 1               |

#### Step 2- Field Calculator

Use Field Calculator to calculate the total score of vegetation in Philadelphia. The Statistics shows that the minimum score is 4, and the maximum score is 14. Most census tracts are between 6 and 11 score interval.

### Part II Data Interpretation - Explore the relationship

#### 1.-examine the relationship between vegetation and poverty

| 💲 Ordinary Least Squares – 🗆 🖂                                         |                             |                        |                                              |                             |  |  |  |
|------------------------------------------------------------------------|-----------------------------|------------------------|----------------------------------------------|-----------------------------|--|--|--|
| Input Feature Class                                                    | A                           | Summary o              | f OLS Results                                |                             |  |  |  |
| Philly_census_tract1                                                   | Variable Coe                | efficient [a] StdError | t-Statistic Probability [b] Robust_SE Robust | _t Robust_Pr [b]            |  |  |  |
| Unique ID Field                                                        | Intercept                   | 3.146409 0.114434      | 27.495321 0.000000* 0.125077 25.1557         | 81 0.000000*                |  |  |  |
| Export_Output_3.0ID ~                                                  | EXPORT OUTPUT 4. POV RATE   | -1.388129 0.382611     | -3.628045 0.000336* 0.453509 -3.0608         | 63 0.002373*                |  |  |  |
| Output Feature Class                                                   |                             | around the contract    |                                              |                             |  |  |  |
| C:\Users\Emma Qiu\Documents\ArcGIS\Default.gdb\Census_Tracts_2010_0rdi |                             |                        |                                              |                             |  |  |  |
| Dependent Variable                                                     |                             |                        |                                              |                             |  |  |  |
| Bunlanataw Variablas                                                   |                             | OLS Diagnostics        |                                              |                             |  |  |  |
| Census Tracts 2010. X                                                  | Input Features:             | Philly census tractl   | Dependent Variable:                          | EXPORT OUTPUT 5. FINAL SCOR |  |  |  |
| Census_Tracts_2010. Y                                                  | Number of Observations,     |                        | Akaikala Information Critorion (ATCa) [d].   | 1253.001665                 |  |  |  |
| Census_Tracts_2010. Sum_Score                                          | Number of Observations:     | 204                    | Akaike's information criterion (Aicc) [d]:   | 1255.091005                 |  |  |  |
| Sheet1\$. Pov_rate                                                     | Multiple R-Squared [d]:     | 0.033310               | Adjusted R-Squared [d]:                      | 0.030779                    |  |  |  |
| Sheet1\$. Pop_Wper                                                     | Joint F-Statistic [e]:      | 13.162707              | Prob(>F), (1,382) degrees of freedom:        | 0.000324*                   |  |  |  |
| Sheet1%. Pop_Bper                                                      | Joint Wald Statistic [e]:   | 9.368880               | Prob(>chi-squared), (1) degrees of freedom:  | 0.002207*                   |  |  |  |
| Export Output 3. OID                                                   | Koenker (BP) Statistic [f]: | 2.717229               | Prob(>chi-squared), (1) degrees of freedom:  | 0.099270                    |  |  |  |
| < >                                                                    | Jarque-Bera Statistic [g]:  | 10.300461              | Prob(>chi-squared), (2) degrees of freedom:  | 0.005798*                   |  |  |  |
| Select All Unselect All Add Field                                      |                             |                        |                                              |                             |  |  |  |
| Output Report File (optional)                                          |                             |                        |                                              |                             |  |  |  |

Use Spatial Statistics Tools- Modeling Spatial Relationships- Ordinary Least Squares to build the relationship between vegetation and poverty. Although the R-square is small, the overall model is significant according to the Joint F-Statistic. And, the poverty rate is significantly related to the vegetation. According to the summary of OLS result, when the poverty rate is higher, there is supposed to be less vegetation.

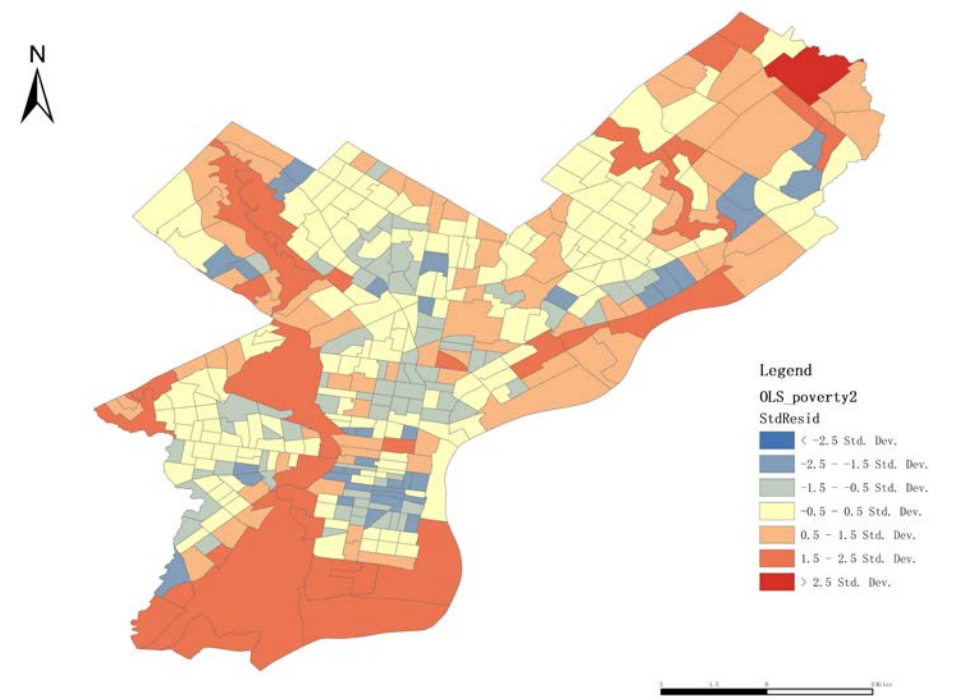

### Part II Data Interpretation - Explore the relationship

#### 2.-examine the relationship between vegetation and race

| S Ordinary Least Squares — — X                                                                                                    |                                                        |                      | Sur            | nmary of OL | S Results - Mo                        | del Variables                          |                            |                                   |
|----------------------------------------------------------------------------------------------------|--------------------------------------------------------|----------------------|----------------|-------------|---------------------------------------|----------------------------------------|----------------------------|-----------------------------------|
| Philly_census_tract1       Unique ID Field       Export_Output_3.0ID       Output Feature Class                                            | Variable                                               | Coefficient [a]      | StdError       | t-Statistic | Probability [b]                       | Robust_SE                              | Robust_t                   | Robust_Pr [b]                     |
| C:\UserStema qiu\Documents\ArcGIS\Default.gdb\Census_Tracts_2010_Ordi                                                                      | SHEET1\$.POP_                                          | -0.430970            | 0.171894       | -2.507183   | 0.012582*                             | 0.161599                               | -2.666918                  | 0.007982*                         |
| Sheet18. For_rate   Explanatory Variables  Census_Tracts_2010. X Census_Tracts_2010. Y Census_Tracts_2010. Sun_Score Sheet18. Census_tract | Input Features:<br>Number of Observation:              | Philly_census_1      | tract1<br>377  |             | Dependent Variak<br>Akaike's Informat | ole:<br>ion Criterion (All             | EXPOR<br>Cc) [d]:          | T_OUTPUT_5.FINAL_S<br>1225.777904 |
| Sheet18.Poy_Fate<br>Sheet18.Poy_Wper<br>Sheet18.Poy_Wper                                                                                   | Multiple R-Squared [d]:                                | 0.01                 | 16486          |             | Adjusted R-Square                     | ed [d]:                                | dom:                       | 0.013864                          |
| Sheet13. Fog_sper<br>Sheet13. Fog_sper<br>Export_Output_3. OID                                                                             | Joint Wald Statistic [e]:                              | 7.11                 | 12450          |             | Prob(>chi-square                      | d), (1) degrees d                      | of freedom:                | 0.007655*                         |
| Select All Unselect All Add Field Ottmut Report File (optional)                                                                            | Koenker (BP) Statistic [f<br>Jarque-Bera Statistic [g] | f]: 6.07<br>]: 16.00 | 75476<br>03797 |             | Prob(>chi-square<br>Prob(>chi-square  | d), (1) degrees (<br>d), (2) degrees ( | of freedom:<br>of freedom: | 0.013707*<br>0.000335*            |
|                                                                                                    |                                                        |                      |                |             |                                       |                                        |                            |                                   |

Use Spatial Statistics Tools- Modeling Spatial Relationships- Ordinary Least Squares to build the relationship between vegetation and race. Same as the previous explanation, although the R-square is small, the overall model is significant according to the Joint F-Statistic. And, the Black population percentage is significantly related to the vegetation. According to the summary of OLS result, when there are more Black race in the census tract, it is likely to have less vegetation.

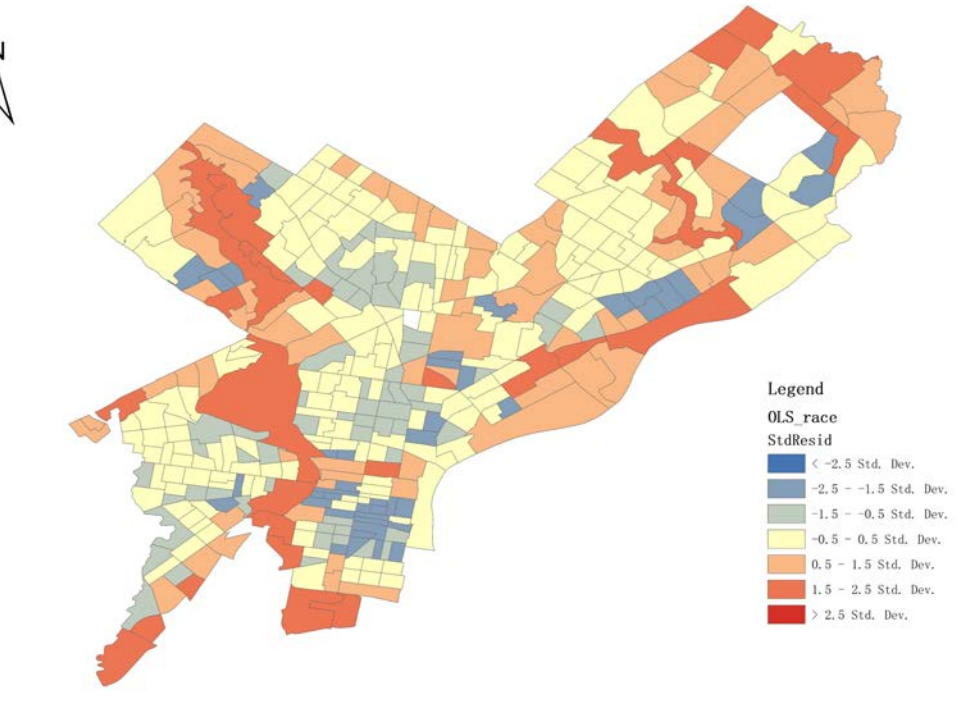

## PART III DATA AUTOMATION

1

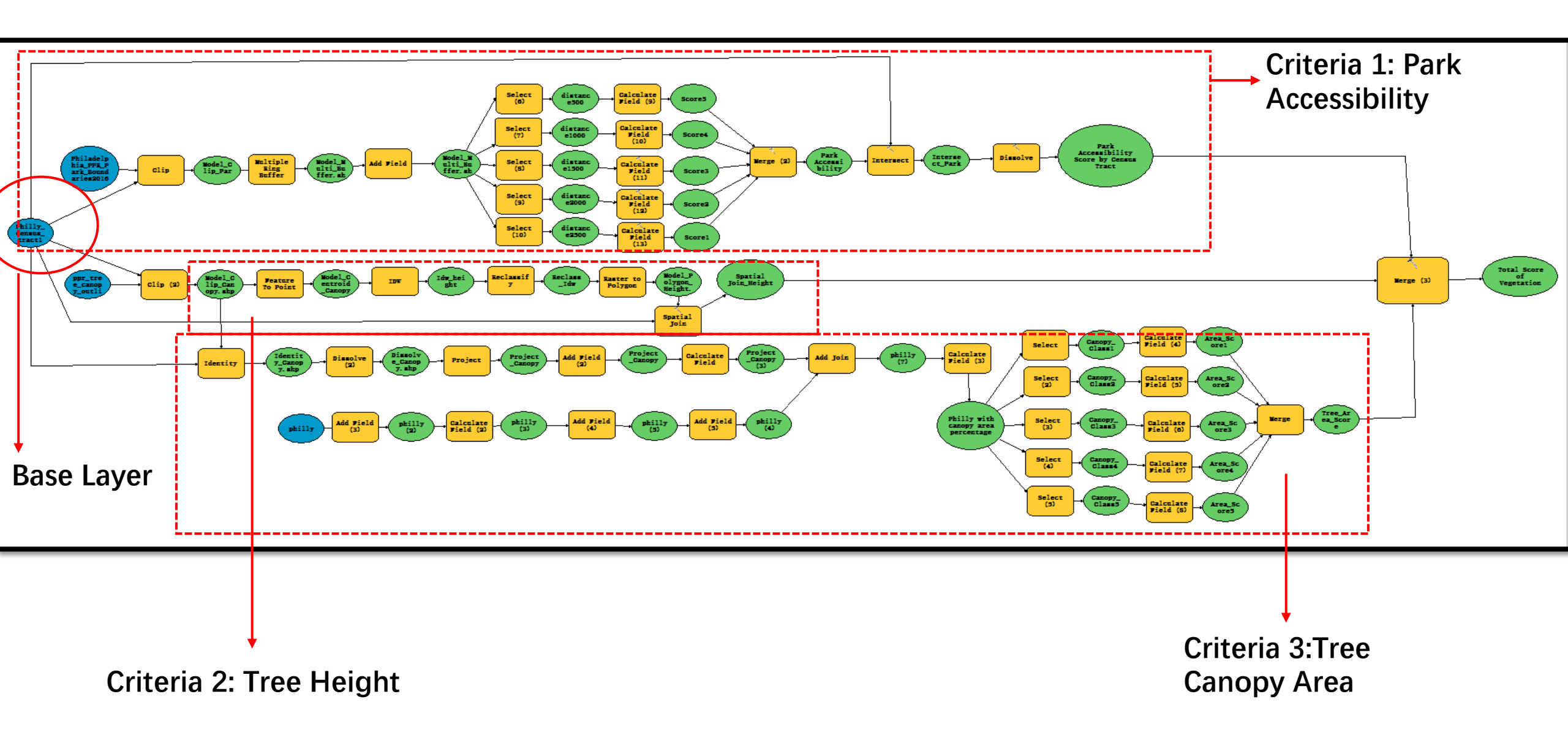

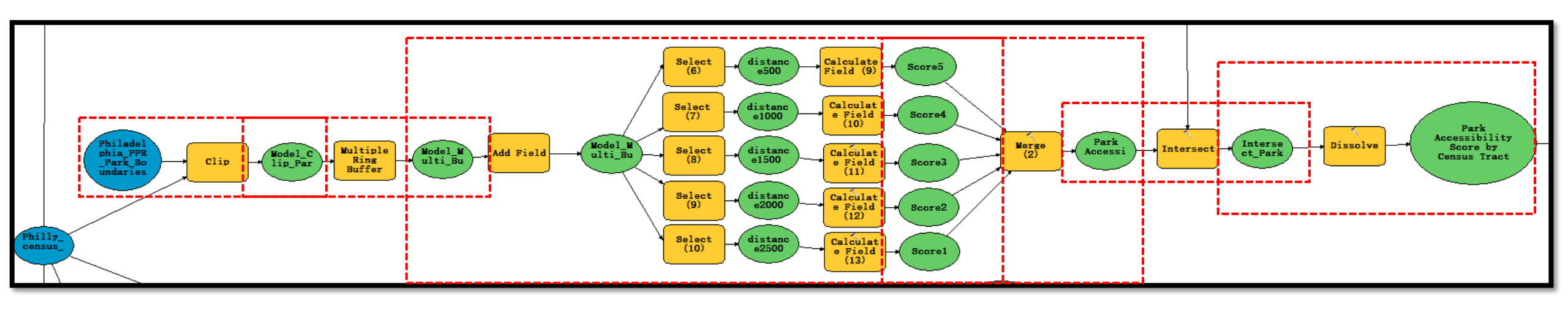

- First, clip the park within the boundaries of Philadelphia;
- Second, create multiple ring buffer;
- Third, after adding a field named "score", use select and calculate field to assign the score from 1 to 5 to different distances;
- Fourth, merge the five buffers into one shapefile
- Fifth, intersect the merged shapefile with the base layer;
- Sixth, dissolve the park by census tracts, and sum the total score of each census tracts' park accessibility

| Distance from Park | Score |
|--------------------|-------|
| 500 meters         | 1     |
| 1000 meters        | 2     |
| 1500 meters        | 3     |
| 2000 meters        | 4     |
| 2500 meters        | 5     |

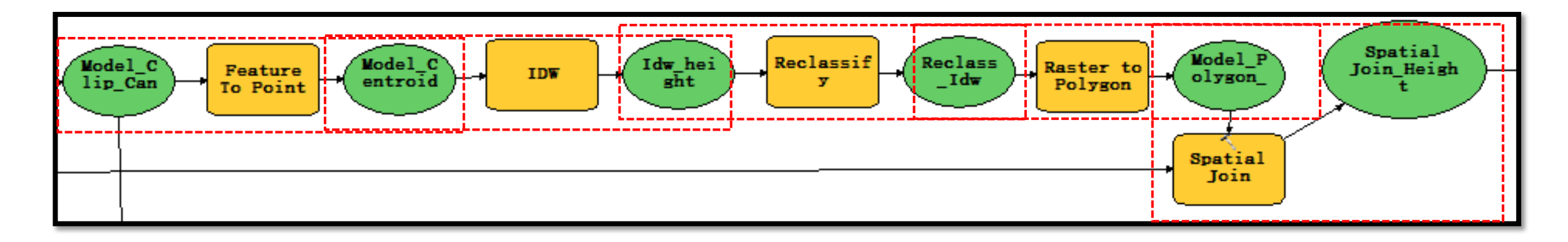

- After clipping the tree canopy outlines within Philadelphia, first, use feature to point to display centroid of each tree canopy;
- Second, use IDW to interpolate the tree height;
- Third, use reclassify to reclass the quantile classification to score 1 to 5;
- Fourth, transfer the raster to polygon for the further spatial join;
- Fifth, join the clipped canopy with the interpolated tree height shapefile to get the score of tree height in Philadelphia

| Tree Height            | Score |
|------------------------|-------|
| 6.030121 - 19.275738   | 1     |
| 19.275738 – 28.374294  | 2     |
| 28.374294 - 40.795418  | 3     |
| 40.795418 - 57.402523  | 4     |
| 57.402523 - 262.917203 | 5     |

## Criteria 3\_ Tree Canopy Area

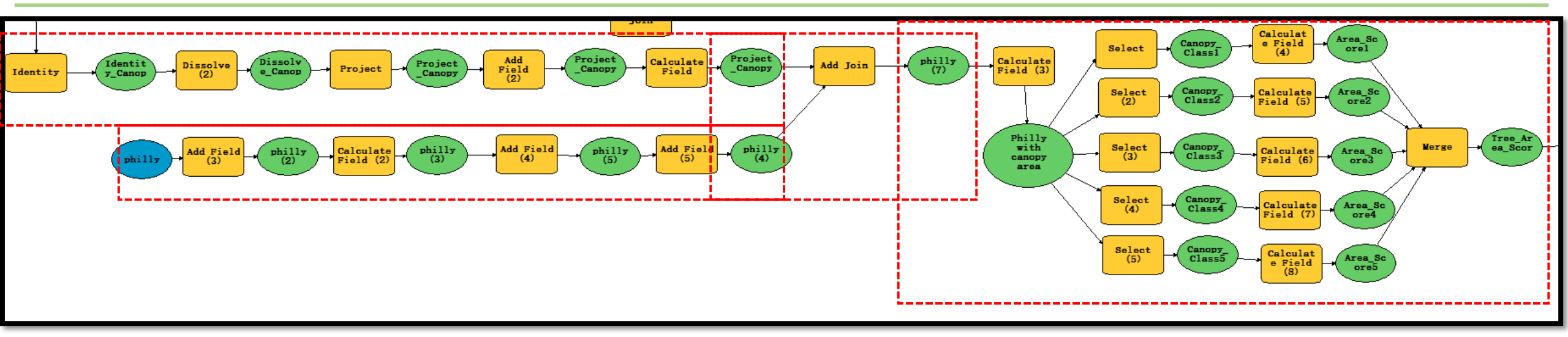

- Use the same base layer as the second criteria, the clipped tree canopy shapefile
- First, use identity, dissolve, project, add field and field calculator to calculate the sum area of each tree canopy in the census tracts;
- At the same time, calculate the area of each census tracts;
- Second, calculate the percentage of the area of tree canopy in different census tract;
- Third, use select and calculate field to assign the different score to different quantile level;
- Finally, merge the five score shapefiles into one, it is the tree area score shapefile.

| Tree Canopy area %  | Score |
|---------------------|-------|
| 0.012749 - 0.083363 | 1     |
| 0.083364 - 0.132468 | 2     |
| 0.132469 - 0.172860 | 3     |
| 0.172861 - 0.240200 | 4     |
| 0.240201 - 0.790691 | 5     |

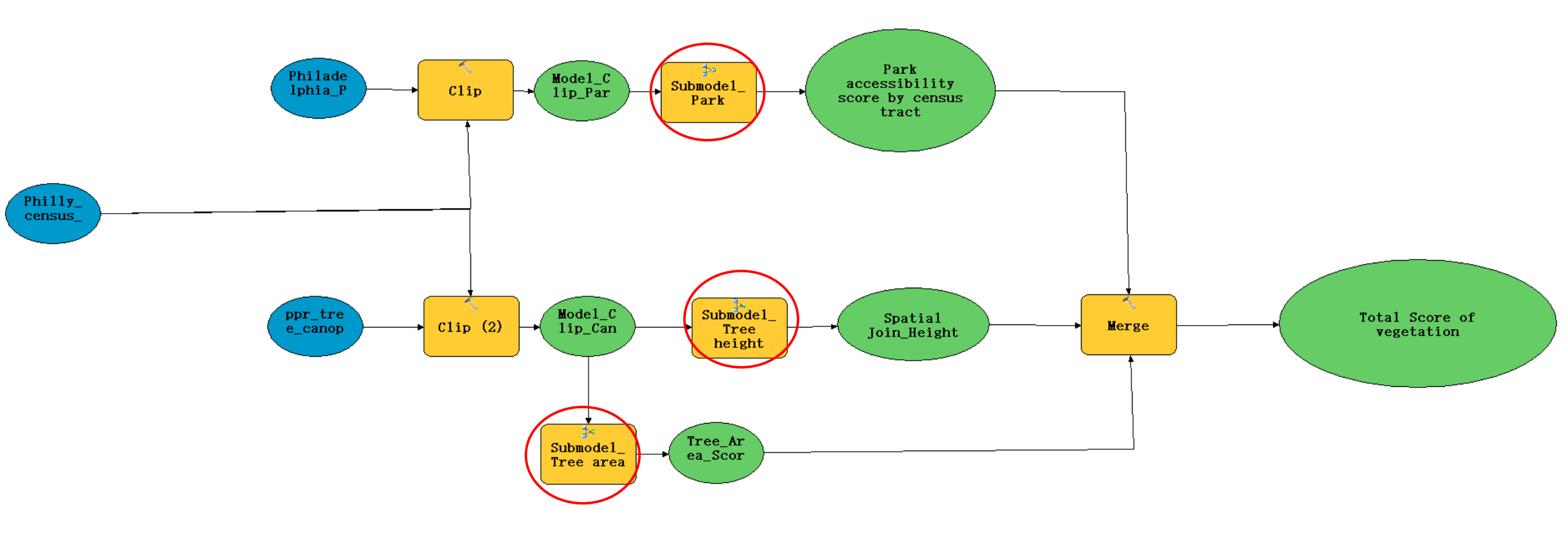

• To make the model more clearly, create three sub models about three criteria

## CONCLUSION

1. The legacy of structural racism is still influencing the living pattern in Philadelphia, where most of the Black are living in West Philadelphia, North and Upper North Philadelphia, while the White are living in the Central Philadelphia, Riverwards, Northwest Philadelphia, and Far Northeast Philadelphia.

2. Vegetation in Philadelphia is mostly in Northwest and Northeast Philadelphia, while respectively less vegetation in South Philadelphia.

3. The spatial distribution of vegetation in Philadelphia is significantly related to race and poverty. It is more likely to have less vegetation where has more Black population or higher poverty rate.